| Q T 5 4 8 6 8 V 0 1 |  |
|---------------------|--|

Canon PIXMA MX715

**Getting Started** 

Uppstartsguide

Komme i gang

Aloitusopas

# ENGLISH SVENSKA

NORSK SUOMI

**Read me first!** 

1

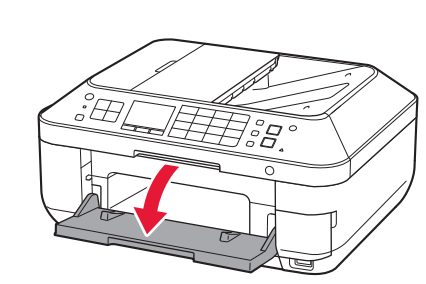

### 1 Open the Paper Output Tray.

- Oppna utmatningsfacket (Paper Output Tray).
- Åpne papirutmatingsbrettet (Paper Output Tray).
- Avaa paperin luovutustaso (Paper Output Tray).

Läs denna först! Spara den för framtida bruk. Les meg først!

Keep me handy for future reference.

Oppbevar meg for fremtidig referanse. Lue tämä opas ensin.

Säilytä opas myöhempää käyttöä varten.

| <ul> <li>Windows is a trademark or registered trademark of Microsoft Corporation in the U.S. and/or other countries.</li> <li>Windows Vista is a trademark or registered trademark of Microsoft Corporation in the U.S. and/or other countries.</li> <li>Macintosh, Mac, Mac OS, AirPort and Bonjour are trademarks of Apple Inc., registered in the U.S. and other countries.</li> </ul> | <ul> <li>Windows är ett varumärke eller<br/>registrerat varumärke som tillhör<br/>Microsoft Corporation i USA och/eller<br/>andra länder.</li> <li>Windows Vista är ett varumärke eller<br/>registrerat varumärke som tillhör<br/>Microsoft Corporation i USA och/eller<br/>andra länder.</li> <li>Macintosh, Mac, Mac OS, AirPort och<br/>Bonjour är varumärken som tillhör Apple<br/>Inc. och är registrerade i USA och andra<br/>länder.</li> </ul> | Windows er et varemerke eller registrert<br>varemerke for Microsoft Corporation i<br>USA og/eller andre land.     Windows Vista er et varemerke eller<br>registrert varemerke for Microsoft<br>Corporation i USA og/eller andre land.     Macintosh, Mac, Mac OS, AirPort og<br>Bonjour er varemerker for Apple Inc.,<br>registrert i USA og andre land. | <ul> <li>Windows on Microsoft Corporation<br/>-yhtiön tavaramerkki tai rekisteröity<br/>tavaramerkki Yhdysvalloissa ja/tai<br/>muissa maissa.</li> <li>Windows Vista on Microsoft Corporation<br/>-yhtiön tavaramerkki tai rekisteröity<br/>tavaramerkki Yhdysvalloissa ja/tai<br/>muissa maissa.</li> <li>Macintosh, Mac, Mac OS, AirPort<br/>ja Bonjour ovat Apple Incyhtiön<br/>tavaramerkkejä, jotka on rekisteröity<br/>Yhdysvalloissa ja muissa maissa.</li> </ul> |
|----------------------------------------------------------------------------------------------------|----------------------------------------------------------------------------------------------------|----------------------------------------------------------------------------------------------------|----------------------------------------------------------------------------------------------------|
| Model Number: K10376 (MX715)                                                                                                    | Modellnummer: K10376 (MX715)                                                                                                    | Modellnummer: K10376 (MX715)                                                                                                    | Mallinumero: K10376 (MX715)                                                                                                    |

**To perform setup,** place the machine near the access point\* and computer. (\* Required for wireless LAN)

Placera enheten i närheten av åtkomstpunkten\* och datorn när du ska konfigurera enheten.

(\* Krävs för trådlöst LAN)

Plasser maskinen i nærheten av tilgangspunktet\* og datamaskinen **før konfigureringen**. (\* Nødvendig for trådløst LAN)

**Aloita asennus** asettamalla laite tukiaseman\* ja tietokoneen lähelle. (\* Tarvitaan WLAN-yhteyden muodostamiseen)

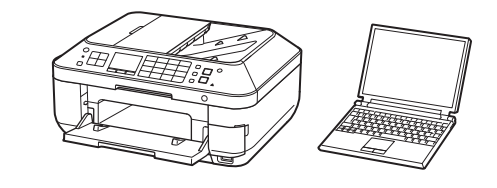

 

 Included Items
 Medföljande delar
 Elementer som medfølger
 Toimitetut tuotteet

 Check the included items.

 Kontrollera de medföljande delarna.

 Kontroller elementene som følger med.

 Tarkista toimitetut tuotteet.

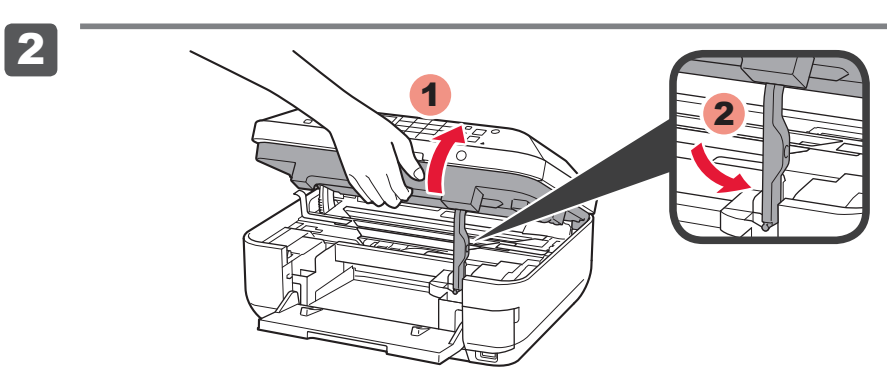

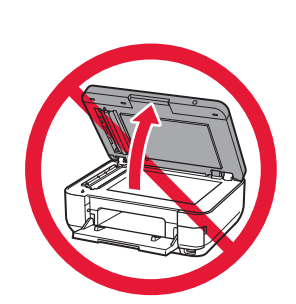

Lift the Scanning Unit / Cover, then fix it with the Scanning Unit Support. Ocument Cover must be closed to lift Scanning Unit / Cover!

2 Lyft på skannerenheten/luckan (Scanning Unit / Cover) och sätt fast den med skannerenhetsstödet (Scanning Unit Support).

Obkumentluckan (Document Cover) måste vara stängd för att det ska gå att öppna skannerenheten/luckan (Scanning Unit / Cover)!

2 Løft skanneenheten/dekselet (Scanning Unit / Cover), og fest den med støtten for skanneenheten (Scanning Unit Support).

Obkumentdekselet (Document Cover) må være lukket for at du skal kunne løfte skanneenheten/dekselet (Scanning Unit / Cover)!

2 Nosta skannausyksikkö/kansi (Scanning Unit / Cover) ja kiinnitä se sitten skannausyksikön tukeen (Scanning Unit Support).

S Asiakirjakannen (Document Cover) on oltava suljettuna, kun skannausyksikkö/kansi (Scanning Unit / Cover) nostetaan.

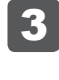

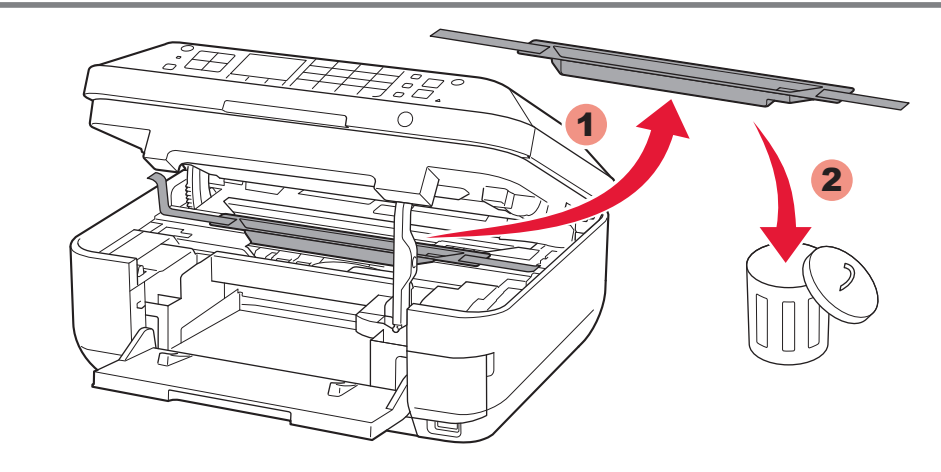

3 Remove the orange tape and protective material.

**3** Ta bort den orange tejpen (orange tape) och skyddsmaterialet (protective material).

3 Fjern den oransje tapen (orange tape) og beskyttelsesarket (protective material).

3 Irrota oranssi teippi (orange tape) ja suojamateriaali (protective material).

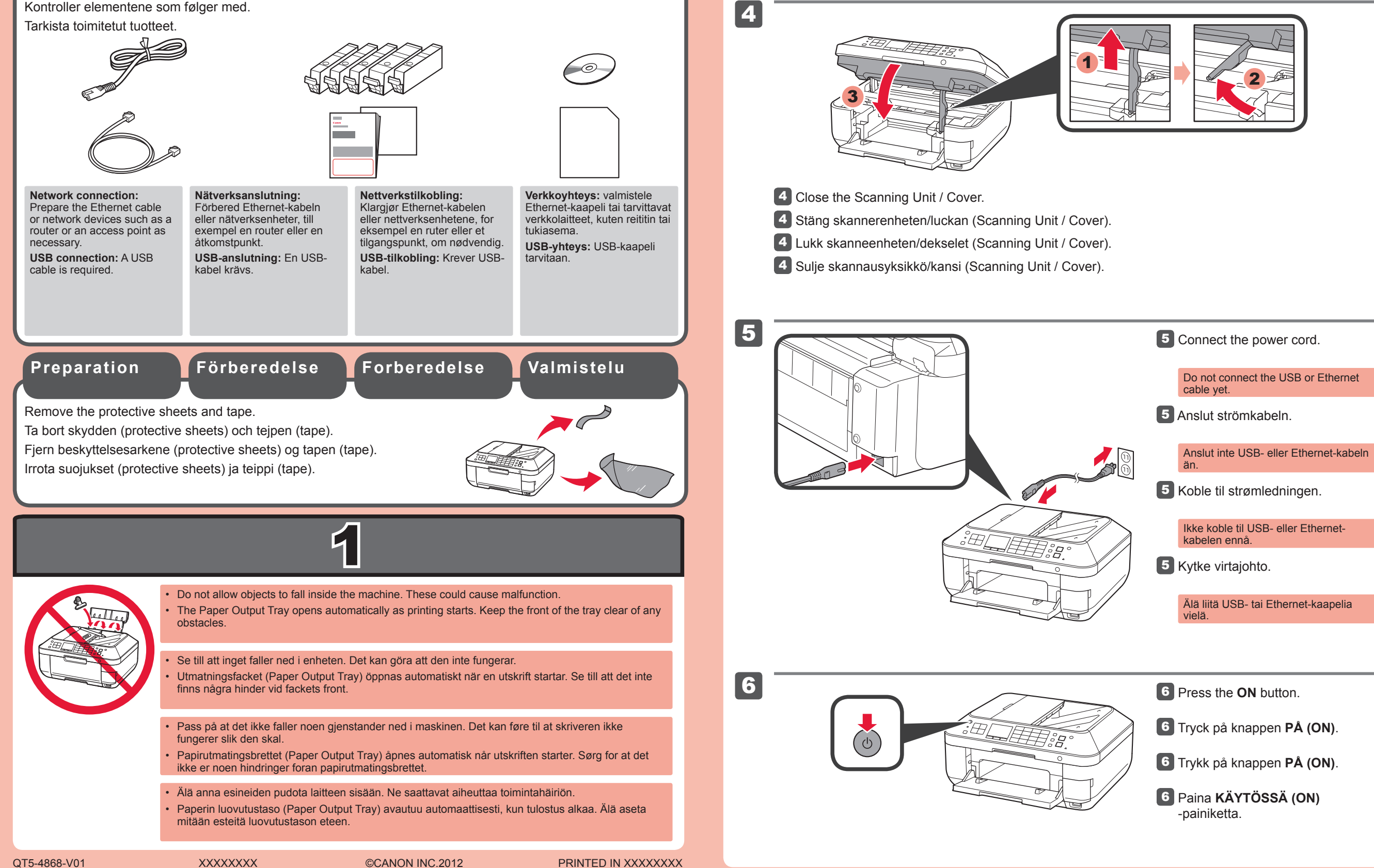

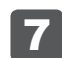

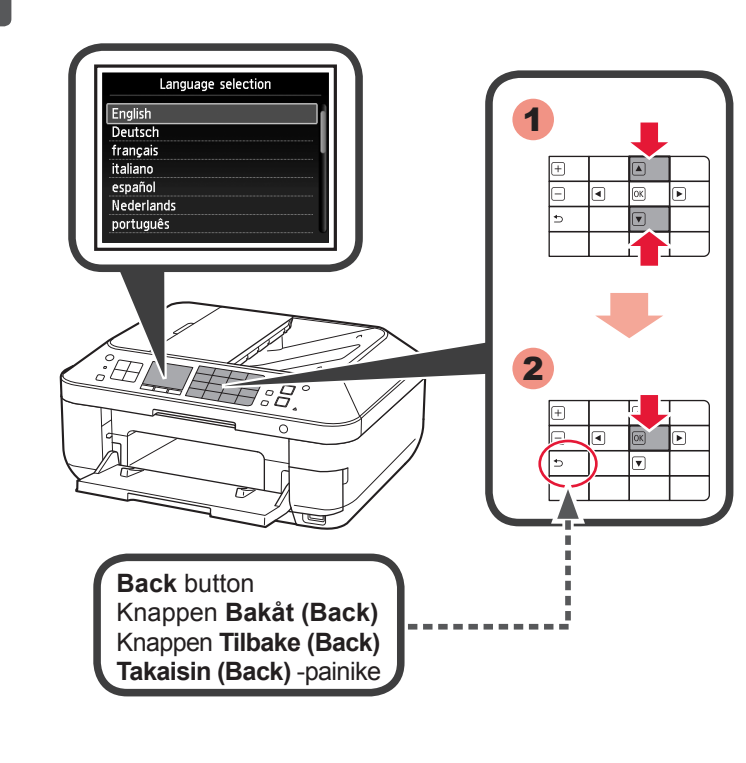

8

9

2

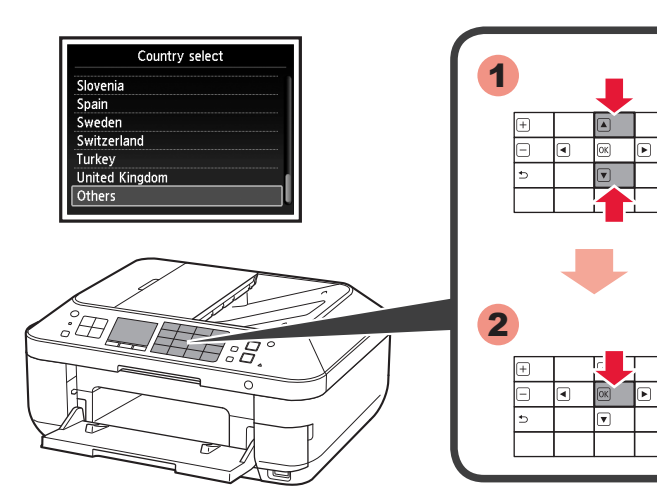

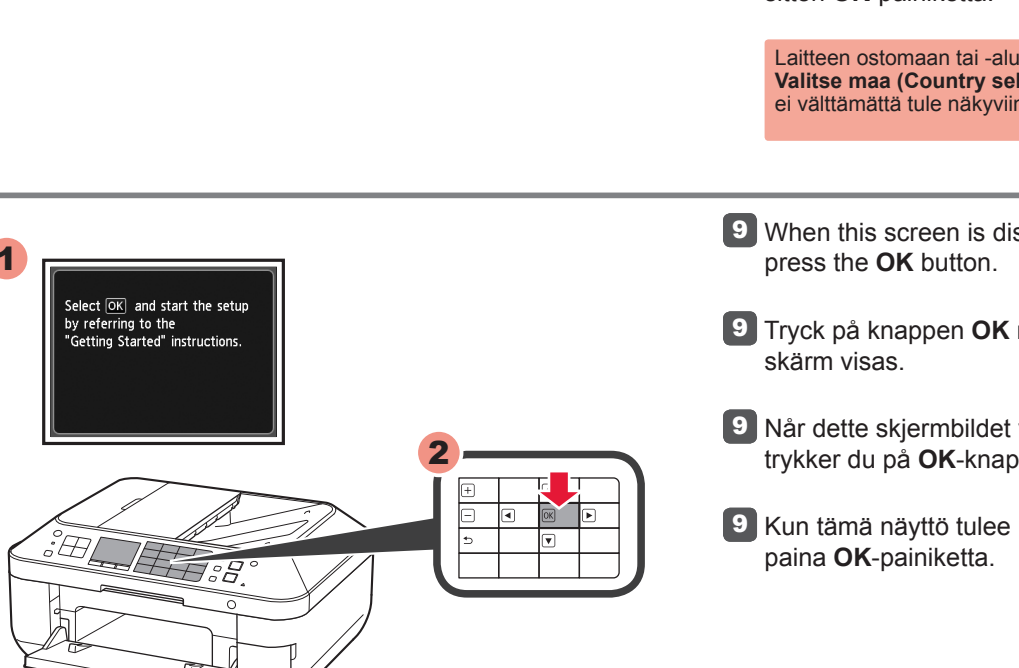

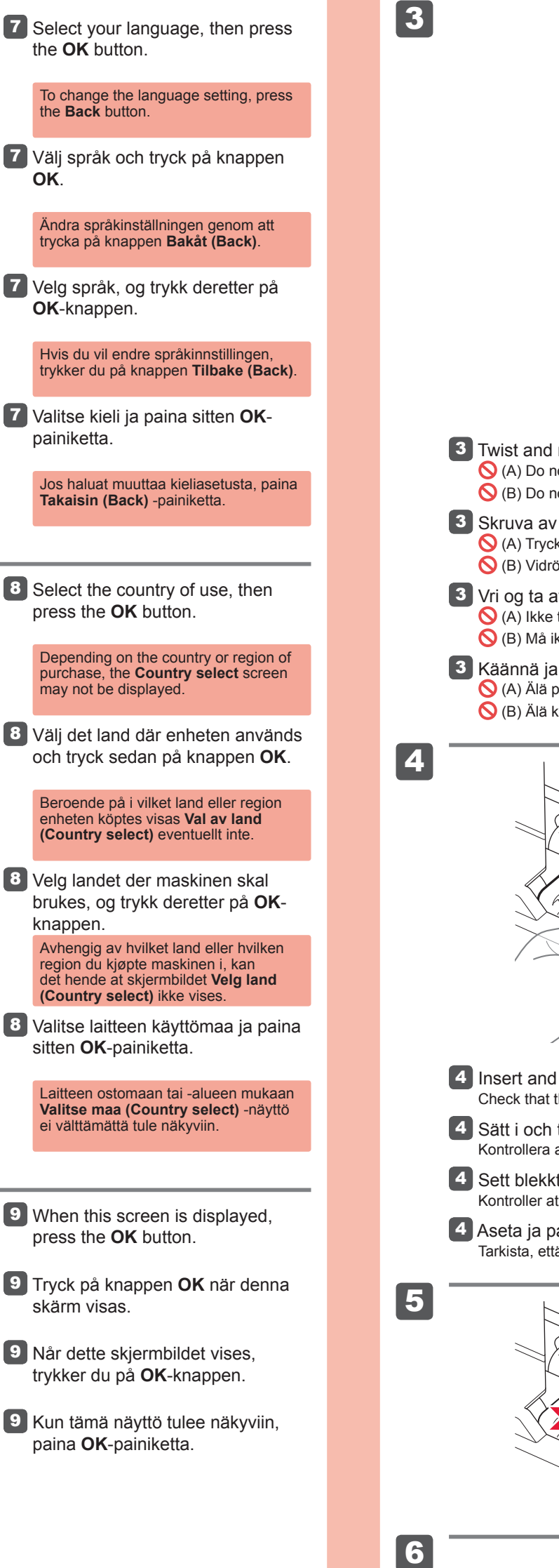

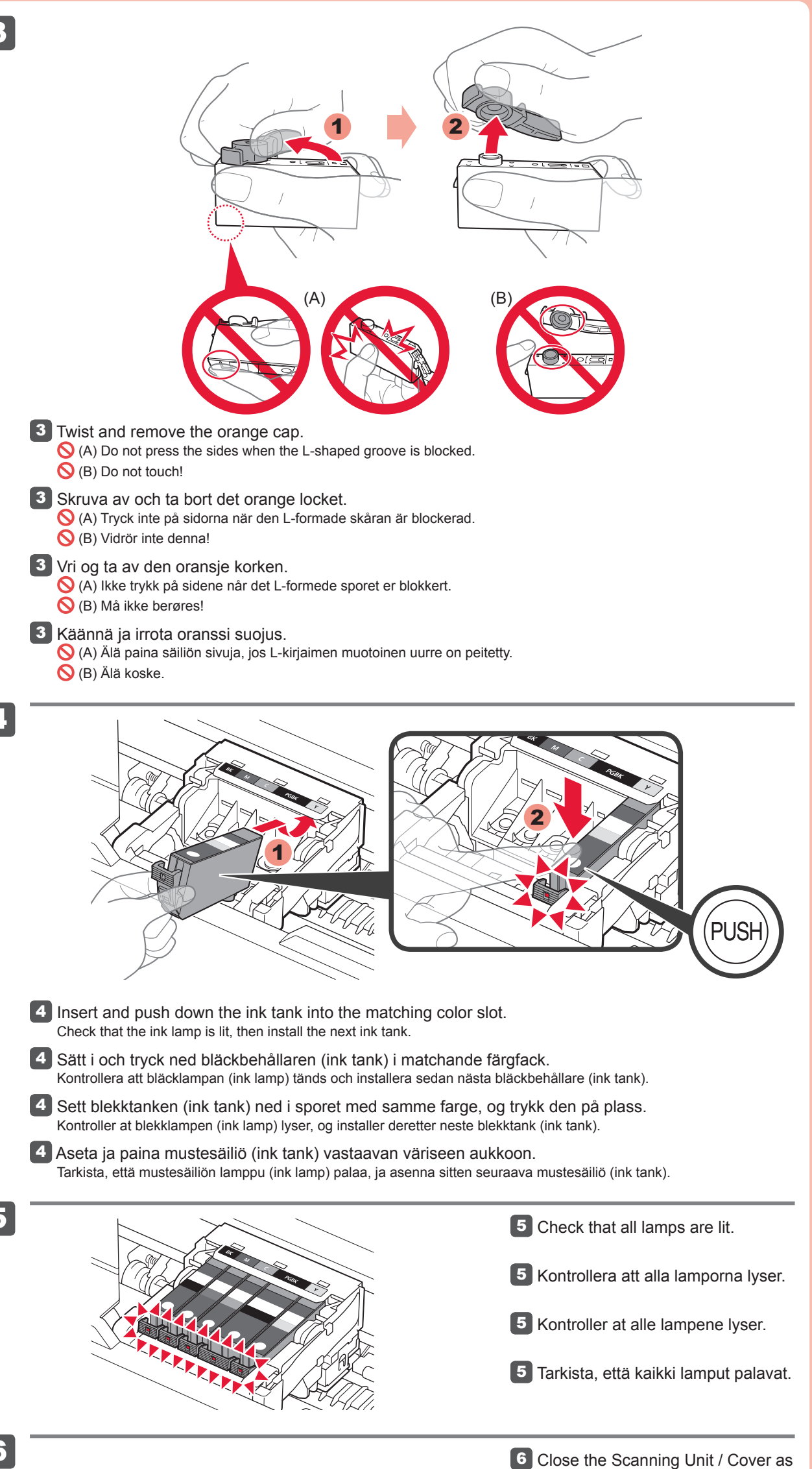

in 1 - 4.

Wait for about 3 to 4 minutes until this screen disappears, then proceed.

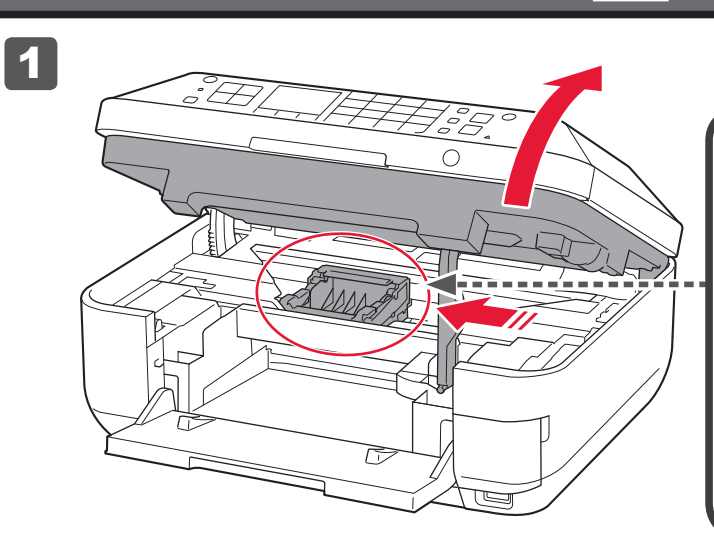

This is where the ink tanks are to be installed. O not touch it until it stops.

Här ska bläckbehållarna (ink tanks) installeras.

Rör den inte förrän den har stannat.
 Her skal blekktankene (ink tanks) installeres.
 Ikke rør den før den stopper.

Mustesäiliöt (ink tanks) asennetaan tähän. Sälä koske siihen, ennen kuin se pysähtyy.

1 Open the Scanning Unit / Cover as in 1 - 2

- 1 Öppna skannerenheten/luckan (Scanning Unit / Cover) som i 1 2.
- 1 Åpne skanneenheten/dekselet (Scanning Unit / Cover) som i 1 2.
- 1 Avaa skannausyksikkö/kansi (Scanning Unit / Cover) kohdan ┨ 2 ohjeiden mukaisesti.

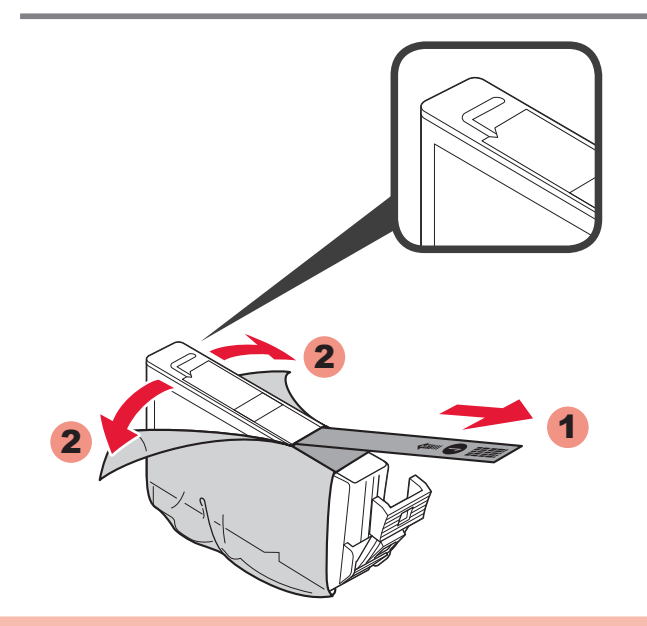

**2** Remove the protective wrap.

Remove the orange tape completely.

2 Ta bort skyddsomslaget.

Ta bort den orange tejpen (orange tape) helt.

2 Fjern beskyttelsen rundt.

Fjern all oransje tape (orange tape).

2 Poista suojakelmu.

Poista oranssi teippi (orange tape) kokonaan.

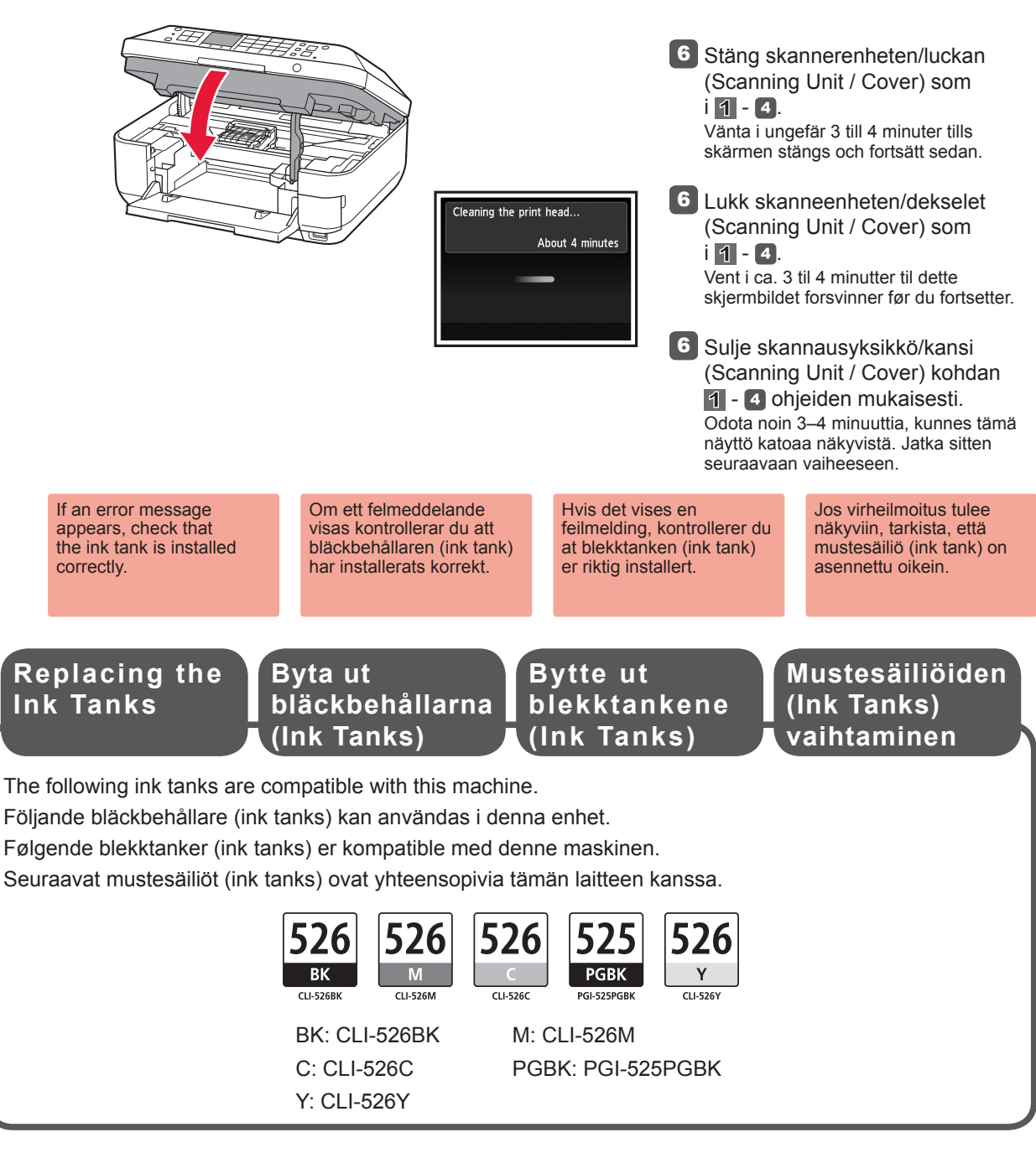

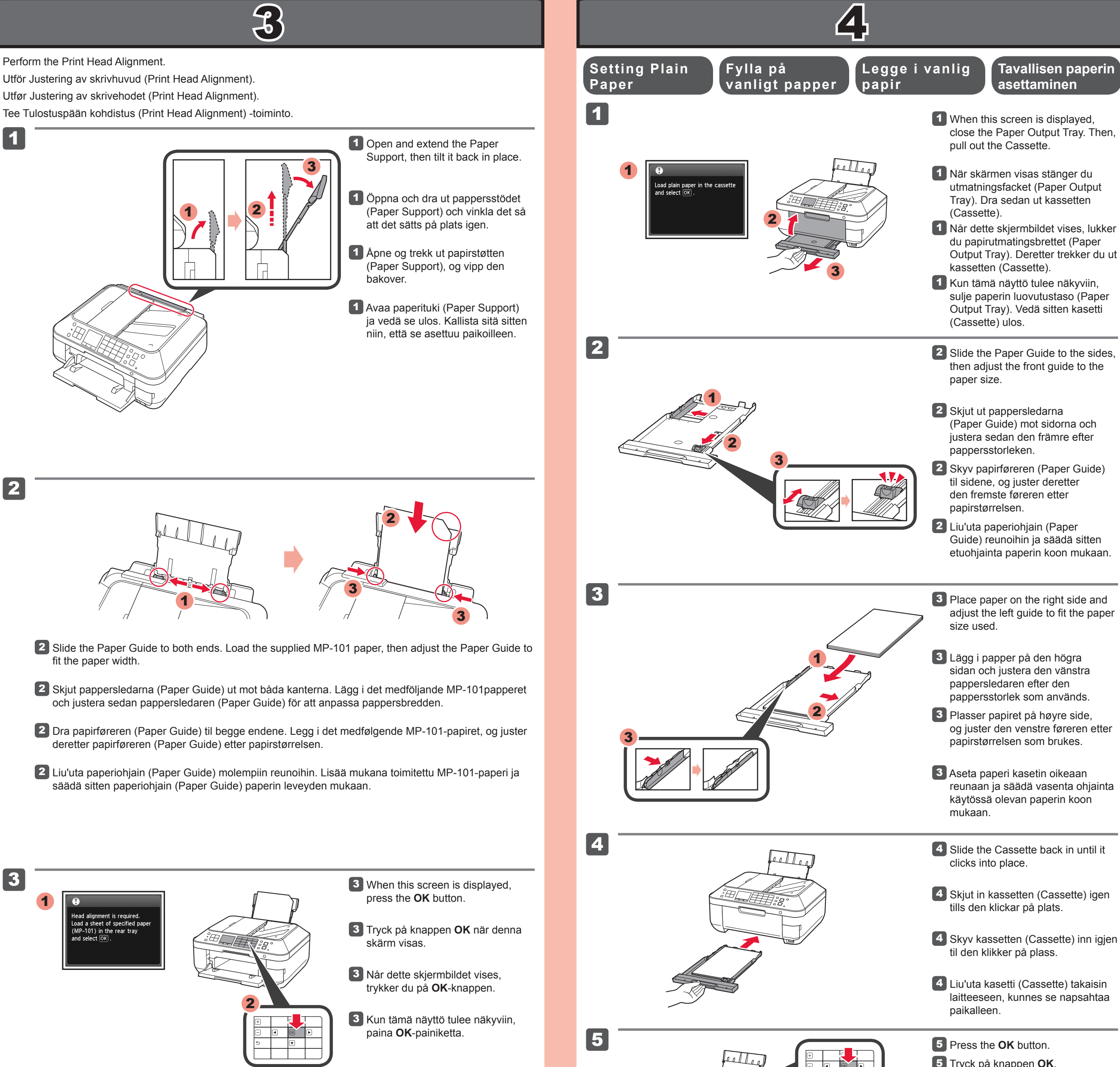

laitteeseen, kunnes se napsahtaa 5 Tryck på knappen **OK**. 5 Trykk på **OK**-knappen. 5 Paina **OK**-painiketta. For information about Hvis du vil vite mer Mer information Lisätietoja papereista paper, refer to the Onom papper finns i om papir, kan du se i on oppaassa Elektronisk manual Kuvaruutukäyttöopas, screen Manual which Onlinehandbok som installeras senare. joka asennetaan will be installed later. som installeres senere. mvöhemmin. The LCD turns off if the LCD-skärmen stängs LCD-skjermen slår av om enheten inte LCD-näytön virta machine is not operated seg av når maskinen for about 5 minutes. används på ungefär ikke har vært i bruk katkeaa, jos laitetta ei To restore the display, 5 minuter. Återställ i ca. 5 minutter. Du käytetä noin 5 minuuttiin. kan slå på skjermen press any button skärmen genom Näyttö palautuu, kun (except the **ON** button) att trycka på valfri igjen ved å trykke på painat mitä tahansa knapp (dock inte på en hvilken som helst on the Operation Panel. käyttöpaneelin (Operation Panel) knappen PÅ (ON)) knapp (bortsett fra knappen PÅ (ON) på manöverpanelen painiketta (lukuun (Operation Panel). ottamatta **KÄYTÖSSÄ** på betjeningspanelet (Operation Panel). (ON) -painiketta) Loading Photo Fylla på Valokuvapaperin Legge fotopapper lisääminen Paper i fotopapir Load photo paper in the Rear Tray only. When using photo paper, machine settings for media type and size should be adjusted. For details, refer to the **On-screen** Manual which will be installed later. Fyll bara på fotopapper i det bakre facket (Rear Tray). När fotopapper används ska enhetsinställningarna

Fotopapir skal kun legges i bakskuffen (Rear Tray). Når det brukes fotopapir, må maskininnstillingene for medietype og -størrelse justeres. Du finner mer informasjon i Elektronisk manual som installeres senere.

för medietyp och mediestorlek justeras. Mer information finns i Onlinehandbok som installeras senare.

Lisää valokuvapaperia ainoastaan takalokeroon (Rear Tray). Laitteen tulostusmateriaalin tyypin ja koon asetuksia on säädettävä, kun käytetään valokuvapaperia. Lisätietoja on oppaassa Kuvaruutukäyttöopas, joka asennetaan myöhemmin.

4

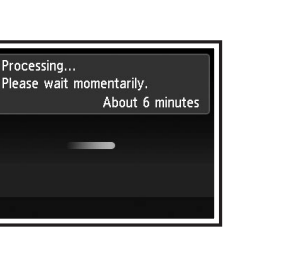

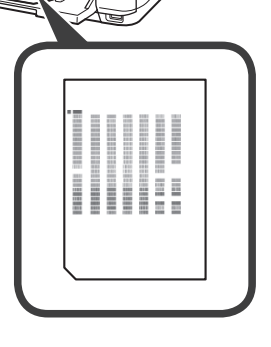

4 In about 5 to 6 minutes, the blueblack pattern is printed. Print Head Alignment is complete.

- 4 Efter ca 5–6 minuter skrivs det blå och svarta mönstret ut. Justering av skrivhuvud (Print Head Alignment) är klar.
- 4 I løpet av 5–6 minutter skrives det blå-svarte mønsteret ut. Justering av skrivehodet (Print Head Alignment) er fullført.
- **4** Noin 5–6 minuutin kuluttua laite tulostaa sinimustan kuvion. Tulostuspään kohdistus (Print Head Alignment) on valmis.

If an error message appears, press the **OK** button, then proceed to 4. After installation is complete, refer to the Onscreen Manual to redo Print Head Alignment.

Om ett felmeddelande visas trycker du på knappen **OK** och fortsätter till **4**. Läs i **Onlinehandbok** om du vill göra om Justering av skrivhuvud (Print Head Alignment) efter installationen.

Hvis det vises en feilmelding, trykker du på **OK**-knappen. Fortsett deretter til 4. Når installasjonen er fullført, ser du i Elektronisk **manual** for å gjenta Justering av skrivehodet (Print Head Alignment).

Jos virheilmoitus tulee näkyviin, paina OKpainiketta ja siirry sitten vaiheeseen 4. Kun asennus on tehty, tee Tulostuspään kohdistus (Print Head Alignment) oiminto uudelleen oppaan Kuvaruutukäyttöopas ohjeiden mukaan

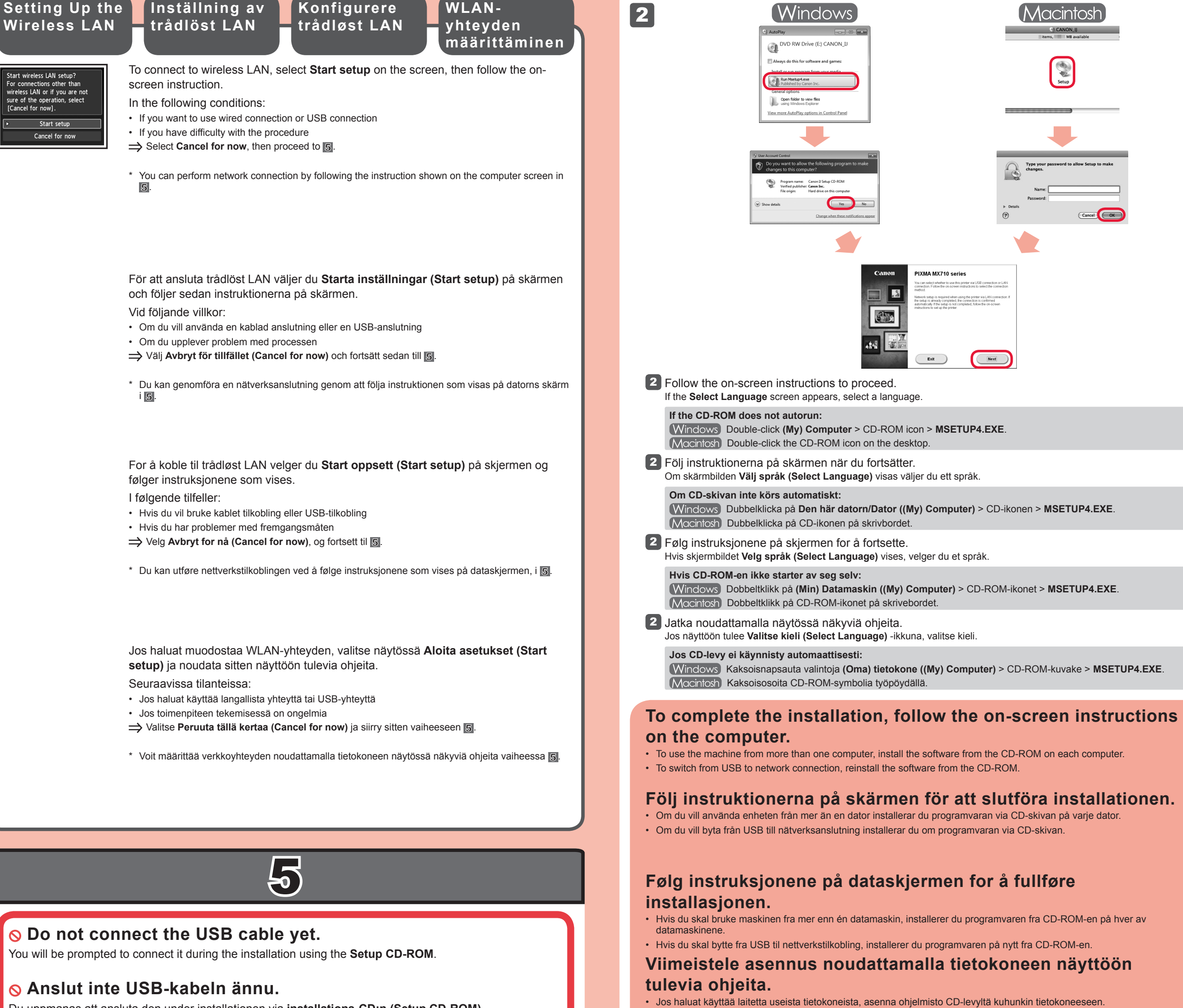

Du uppmanas att ansluta den under installationen via installations-CD:n (Setup CD-ROM).

#### S lkke koble til USB-kabelen ennå.

Du vil få beskjed om å koble den til når du installerer ved hjelp av **installerings-CD-ROM-en (Setup** 

You may setup the fax features of the machine later. For the setup instructions, refer to Setting Up the FAX.

## SÄlä liitä USB-kaapelia vielä.

Se pyydetään liittämään Asennus-CD (Setup CD-ROM) -levyn asennuksen aikana.

#### • Quit all applications before installation.

- Log on using an administrator account.
- Internet connection may be required during the installation. Connection fees apply.

Screens are based on Windows 7 operating system Home Premium and Mac OS X 10.6.x. Actual screens may differ depending on the OS version.

Stäng alla program som körs innan du påbörjar installationen.

- Logga in med ett administratörskonto.
- Det kan krävas att du är ansluten till Internet under installationen. Anslutningsavgifter tillkommer.

Skärmbilderna är hämtade från Windows 7 operating system Home Premium och Mac OS X 10.6.x. De faktiska skärmbilderna kan se annorlunda ut beroende på vilket operativsystem du använder.

- Avslutt alle programmer før du starter installasjonen.
- Logg deg på med en administratorkonto.
- Internett-tilgang kan være nødvendig under installasjonen. Tilkoblingsavgift påløper.

Skjermbildene er basert på Windows 7 operating system Home Premium og Mac OS X 10.6.x. De faktiske skjermbildene kan variere avhengig av operativsystemversjonen som brukes.

• Sulje kaikki sovellukset ennen asennusta.

- Kirjaudu järjestelmään järjestelmänvalvojana.
- Asennuksessa voidaan tarvita Internet-yhteyttä. Yhteys voi olla maksullinen.

Näyttöjen kuvat ovat Windows 7 operating system Home Premium- ja Mac OS X 10.6.x -käyttöjärjestelmistä. Todelliset näytöt voivat vaihdella käyttöjärjestelmän version mukaan.

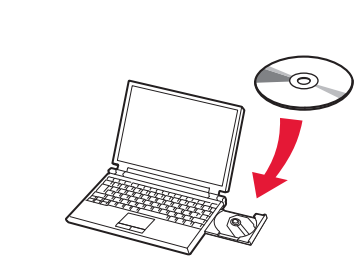

1 Insert the CD-ROM into the computer.

1 Sätt i CD:n i datorn.

Sett inn CD-ROM-en i datamaskinen.

1 Aseta CD-levy tietokoneeseen.

If the USB cable is already connected, unplug it. If a message appears on the computer, click **Cancel**. Om du redan har anslutit USB-kabeln kopplar du från den nu. Om ett meddelande visas på datorn klickar du på **Avbryt (Cancel)**.

Hvis USB-kabelen allerede er tilkoblet, kobler du den fra. Hvis det vises en melding på datamaskinen, klikker du på **Avbryt (Cancel)**.

Jos USB-kaapeli on jo kytketty, irrota se. Jos tietokoneen näyttöön tulee viesti, valitse **Peruuta** (Cancel). Du kan ställa in maskinens faxfunktioner senare. Se Ställa in FAX för installationsinstruktioner.

· Jos haluat vaihtaa USB-yhteyden verkkoyhteydeksi, asenna ohjelmisto CD-levyltä uudelleen.

Du kan konfigurere maskinens faksfunksjoner senere. Se Konfigurere FAKSEN for instruksjoner.

Voit määrittää laitteen faksitoiminnot myöhemmin. Asennusohjeet on kuvattu oppaassa Faksin määrittäminen.

Read the On-screen Manual on the Computer Läsa Onlinehandbok på datorn

Les Elektronisk manual på datamaskinen Lue tietokoneeseen asennettu Kuvaruutukäyttöopas

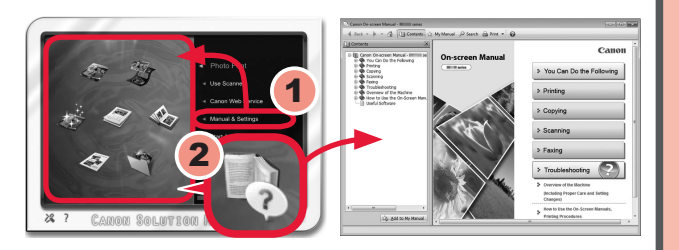

After the installation, "Solution Menu EX" starts.

To open the **On-screen Manual**, click **Manual & Settings > On-screen Manual**. Refer to it for details on the functions, operations, and troubleshooting tips.

Solution Menu EX and the  $\ensuremath{\text{On-screen Manual}}$  need to be selected for installation.

När installationen är klar startas "Solution Menu EX".

För att öppna Onlinehandbok klickar du på Handbok & inställningar (Manual & Settings) > Onlinehandbok (On-screen Manual). Där hittar du information om funktioner och felsökningstips.

Du måste markera Solution Menu EX och Onlinehandbok om du vill installera dem.

Etter installasjonen starter "Solution Menu EX".

Du åpner Elektronisk manual ved å klikke på Håndbok og innstillinger (Manual & Settings) > Elektronisk manual (On-screen Manual). Der finner du informasjon og tips om funksjoner, bruk og feilsøking. Solution Menu EX og Elektronisk manual må velges for installasjon.

Asennuksen jälkeen "Solution Menu EX" käynnistyy.

Avaa Kuvaruutukäyttöopas valitsemalla Käyttöopas ja asetukset (Manual & Settings) > Kuvaruutukäyttöopas (On-screen Manual). Oppaassa on tietoja laitteen toiminnoista ja ominaisuuksista sekä vianmääritysvihjeitä.

Solution Menu EX ja Kuvaruutukäyttöopas on valittava asennusta varten.